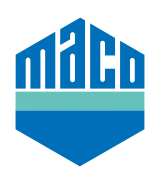

## Integrationsanleitung - homee Gateway

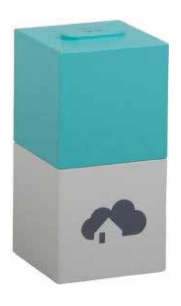

- Homee-App installieren.
  Die verwendete Version des homee cube muss 2.13 oder höher sein.
- > App starten und auf die Funktion "Geräte" klicken und "+" anwählen um ein Gerät hinzuzufügen.
- > Aus der Geräteliste **"Tür/Fenster-Sensor"** anwählen.

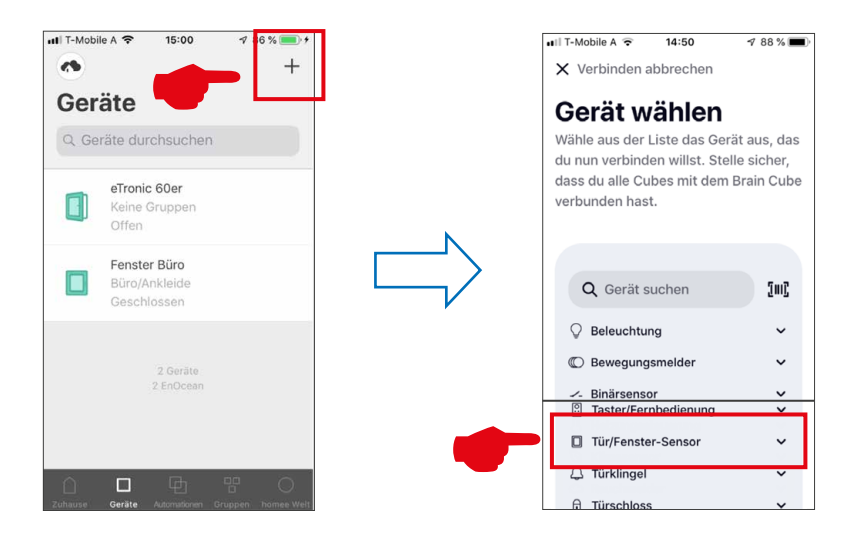

> "MACO mTronic-Fensterkontakt" oder "MACO eTronic Fensterkontakt" aus der Liste auswählen und danach "Verbindung starten" drücken.

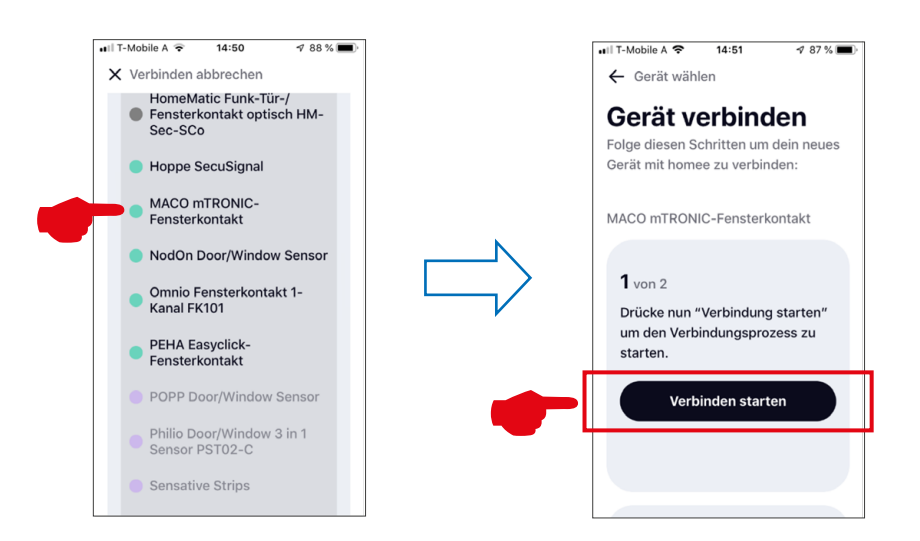

- > Sensor anlernen (lt. Anleitung = Magnet über Reedkontakt bzw. 3mal kurz drücken), Sensor wird erkannt → Namen vergeben und Icon zuordnen.
- > Sensorname, Icon und Gruppe eintragen bzw. auswählen und die Konfiguration mit "Fertig" abspeichern.

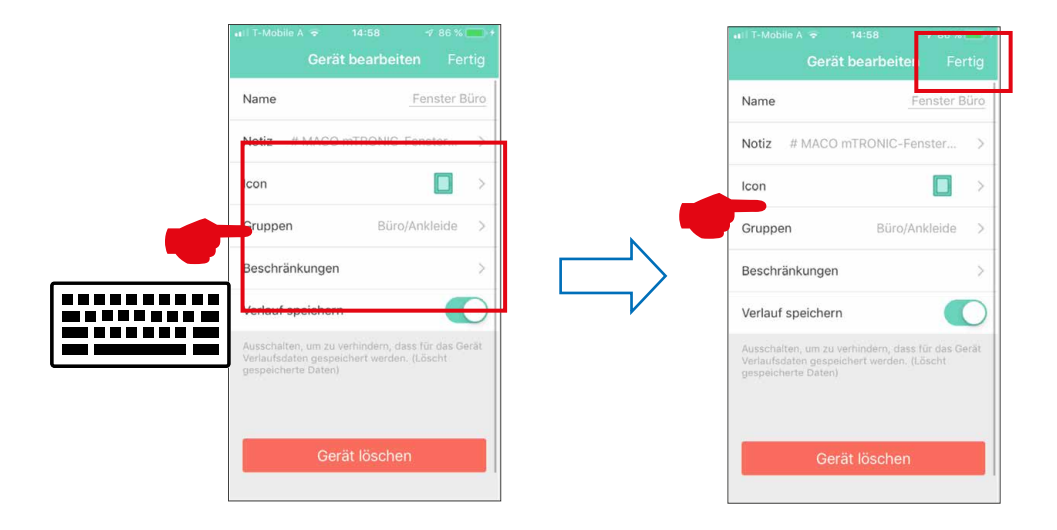

> Sensor mittels Fensterbetätigung prüfen. Falls Statusmeldungen nicht korrekt, eingestellten Modus bzw. die Einbaulage des Sensors überprüfen.

Weitere Unterstützung sowie Fragen und Antworten zum Einlern- und Integrationsprozess in die homee-Gateways unter: https://community.hom.ee/ bzw. support@homee.de

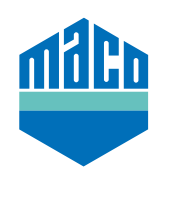

MACO in Ihrer Nähe:

www.maco.eu/kontakt

TECHNIK DIE BEWEGT

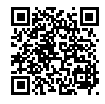